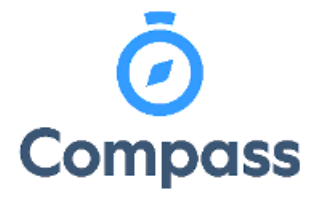

Compass Quick Reference Guide -

**Booking Parent Teacher Interviews** 

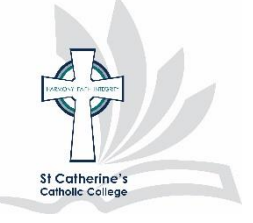

This reference guide is how to

Book parent teacher interviews

1. From the dashboard select the community menu, then click conferences (formally PST)

| Ō Co |                                    |                    | *             | *                     |      |
|------|------------------------------------|--------------------|---------------|-----------------------|------|
|      |                                    |                    | Com           | munity                |      |
|      |                                    |                    | <u>Confer</u> | rences (formerly PST) |      |
|      |                                    | Welcome<br>St Catl | School        | l Documentation       | eton |
|      | St Catherine's<br>Catholic College |                    |               |                       |      |

2. From the conferences window select the interview session by clicking "My bookings"

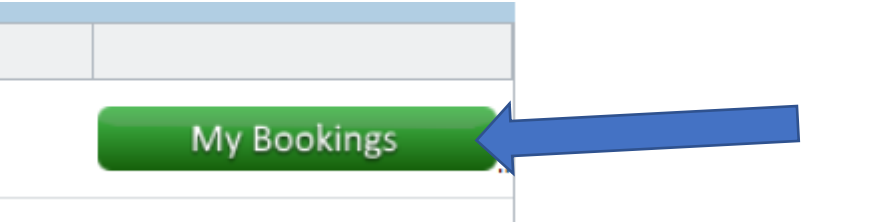

**3.** Select the teacher, by clicking, that you which to book an interview with to view the available timeslots. These will be not greyed out.

| 30  <br>PM  | 12:45<br>PM | English                                                           |
|-------------|-------------|-------------------------------------------------------------------|
| 1:30<br>PM  | 01:45<br>PM | Helen Feeney<br>Interview Welcome                                 |
| ::30<br>PM  | 02:45<br>PM | Click on a time slot at the left of the screen to make a booking. |
| 13:30<br>PM | 03:45<br>PM | [Back]                                                            |

- 4. Confirm the booking by selecting OK on the dialogue box that pops up
- 5. You are able to print or email your bookings when completed by clicking "email my bookings" or "print preview".
- **6.** You are able to manage your booking and make changes by re-clicking the teacher and selecting a new available time

## If you are unsure of how to book these meetings please contact the College Office